Americo-Legacy.

- 1. www.legacynet.com
- 2. Register Guest Access

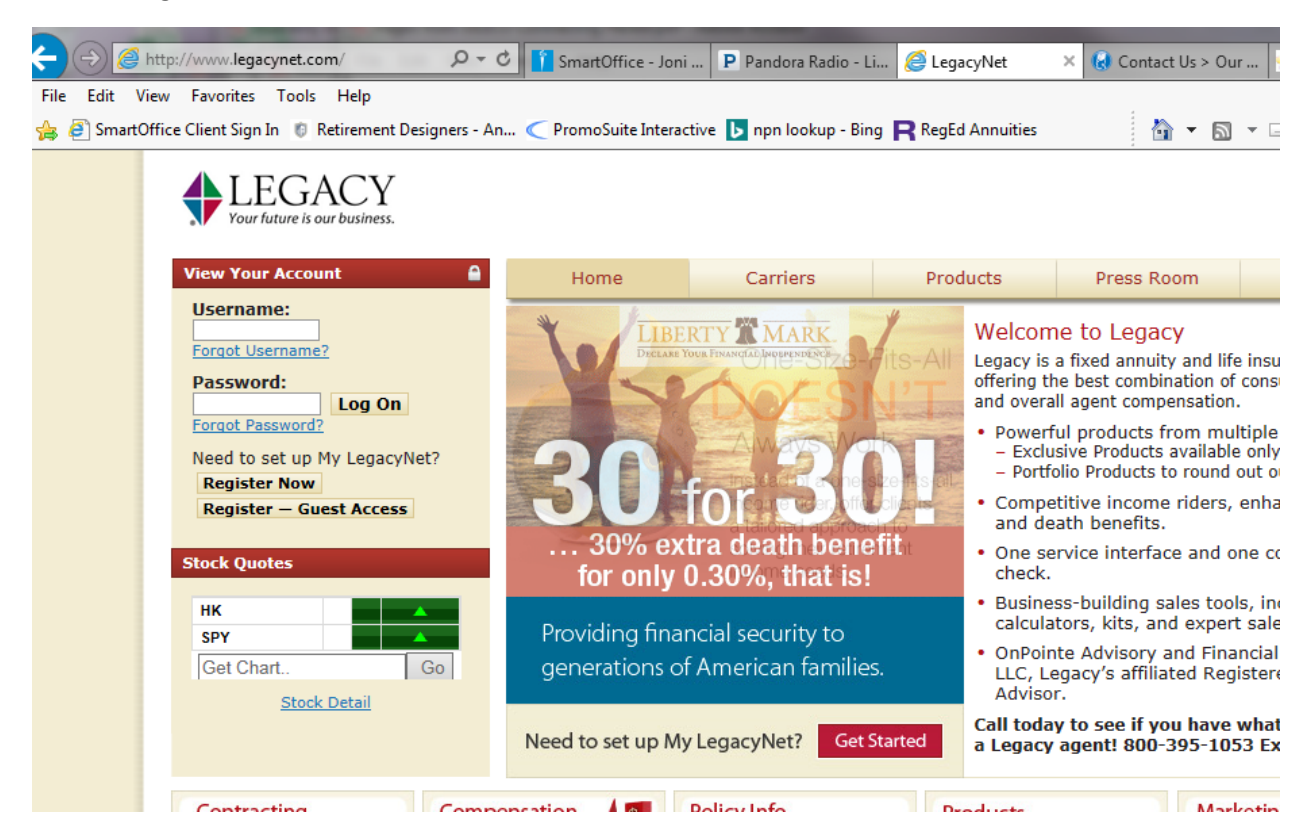

- 3. Enter Guest Access Code "legacy12"
- 4. Fill in your information to create a guest legacy login

| Your future is our business.                                                                                                    |                                                                                                    |
|----------------------------------------------------------------------------------------------------|----------------------------------------------------------------------------------------------------|
| May 19, 2001<br>Browser Requirements<br>Microsoft Internet Explorer 5.5 or<br>higher<br>Display set to 1024/768 resolution or<br>higher<br>Display set to High Color<br>Pop-up blocker disabled | ACCOUNT ACCESS—USER PROFILE Guest Access Code: LEGACY12 The following login will allow you to access the necessary training modules that must be completed <i>prior</i> to the solicitation of new business. Please enter your name and Tax ID (SSN for individual or TIN for corporation) exactly as they appear on your Legacy Producer Application. In the case of a corporation, enter the name of the Primary Principal Officer. This information must be accurate to ensure that, once you have completed the required trainings, your record is updated accordingly. Name First Name* Middle Suffix                                                                                                    |
| Using another version or different<br>browser?<br>Some features may not display as<br>intended.                                                                                                 | E-mail* This will be used for LegacyNet correspondence (ie: Confirming Login Information, Forgotten passwords).                                                                                                    |
|                                                                                                    | Phone         Business         Mobile         Home         FAX           Tax ID*         Social Security Number         Tax ID Number         Social Security Number         Tax ID Number         Social Security Number         Social Security Number         S |

©2001-2015 Legacy Marketing Group<sup>®</sup>. All Rights Reserved.

5. Once Logged in, Under "Legacy Service Center" Select the Red Box on the Right of the page "Product Training Requirements" –

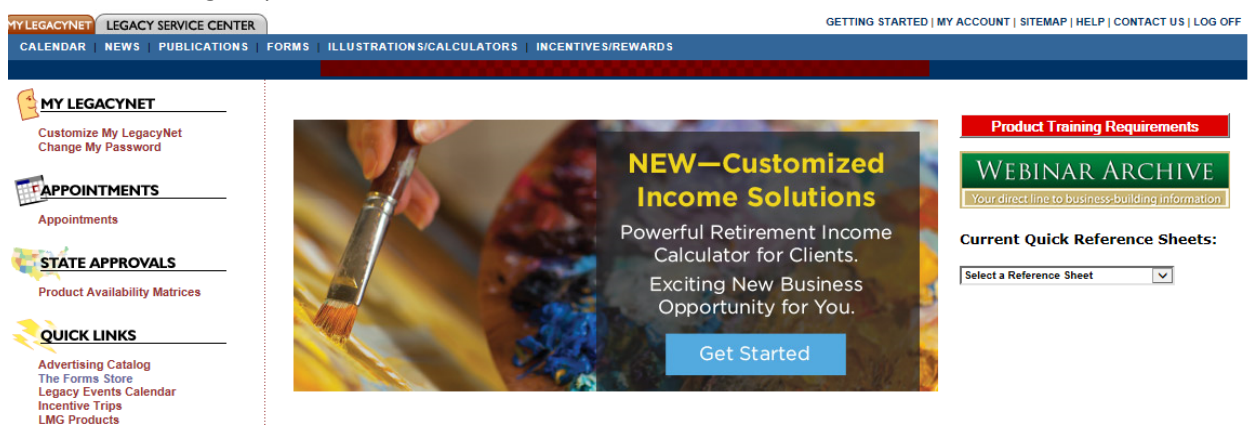

6. Complete Required Training and Submit the acknowledgement Form to Legacy-Americo's Administrative Office.

| MY LEGACYNET LEGACY SERV                                                             | ICE CENTER GETTING STARTED   MY ACCOUNT   SITEMAP   HELP   CONTACT US   LOG (                                                                                                    |  |
|--------------------------------------------------------------------------------------|----------------------------------------------------------------------------------------------------|--|
| PUBLICATIONS   COMPLIANCE   EVENTS CALENDAR   INCENTIVES/REWARDS   RECRUITING CENTER |                                                                                                    |  |
| M 40, 2040                                                                           |                                                                                                    |  |
| may 15, 2016                                                                         | ANNUITY TRAINING AND ACKNOWLEDGEMENT                                                                                                    |  |
| CALENDAR                                                                             |                                                                                                    |  |
| Meetings, Teleconferences and<br>Webinars                                            | Ready to write? Speed new business processing by making sure:                                                                                                    |  |
| PRODUCT TRAINING                                                                     | <ol> <li>You've taken the required product training.</li> <li>We have a copy of your current E&amp;O and license.</li> <li>We have proof of your CE and AML training.</li> <li>Questions? Call 800-300-0519, #6, or 800-395-1053, Ext. 4002.</li> </ol>                                                                                                    |  |
| Annuity Training and<br>Acknowledgement                                              |                                                                                                    |  |
| WEBINAR ARCHIVE                                                                      |                                                                                                    |  |
| Your direct line to business-building<br>information                                 | Verify if carrier allows for solicitation prior to appointment                                                                                                    |  |
| NEWS                                                                                 | Under NAIC's 2010 revised "Suitability in Annuity Transactions Model Regulation," prior to soliciting the sale of an annuity, Producers must complete training specific to the annuity. This requirement applies to <i>all</i> Fidelity & Guaranty Life Insurance Company and Americo Financial Life and Annuity Insurance Company annuity applications solicited in all states. For the full text of the revised Model, click here. |  |
| NEW Round Up a 30% Larger Death<br>Benefit!                                          |                                                                                                    |  |
| Put Your Client's Retirement in<br>Overdrive — Attend Our Next Spring                | After reviewing the appropriate presentations below, you'll be asked to submit an acknowledgement form to our Administrative Office.                                                                                                    |  |
| Webinar!                                                                             | LibertyMark                                                                                                    |  |
| Last Chance To Register: Discover a<br>New 4% Solution for Retirement                | LegendMark                                                                                                    |  |
| Income!                                                                              | SpectraMark                                                                                                    |  |
| Big News. Big Opportunity!                                                           | AdvanceMark Ultra Series                                                                                                    |  |
| Last chance to sign up — Discover the<br>Supercharged Stretch IRA                    | Americo Fraud Identity Theft training for Maryland                                                                                                    |  |
| Archive »                                                                            |                                                                                                    |  |